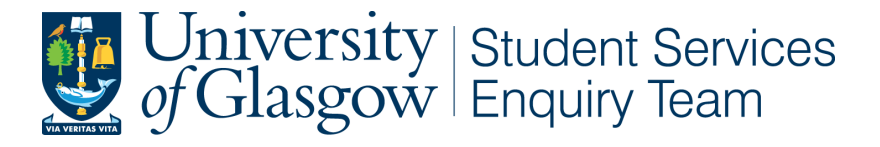

## How to set up a Manual Payment Plan in MyCampus

1. Click on 'Manual Payment Plan' in the finances section on your MyCampus student centre

| My Account                                                                                | Accoun             | t Summary                                  |  |  |
|-------------------------------------------------------------------------------------------|--------------------|--------------------------------------------|--|--|
| Account Inquiry<br>Banking Details<br>Direct Debit<br>Financial Aid<br>View Financial Aid | You o<br>Du<br>Fut | You owe 1,820.00.<br>Due Now<br>Future Due |  |  |
| Accept/Decline Awards                                                                     | Curren             | icy used is Pour                           |  |  |
| Account Activity<br>Charges Due                                                           | Fina               | ancial Regist                              |  |  |
| Direct Oabit Banking Dataile                                                              | Term               | Academic Ye                                |  |  |
| Payment<br>Payment<br>Purchase Items<br>Sponsorship Details                               | 2017               | 2017-18                                    |  |  |
| Student Banking Details                                                                   |                    |                                            |  |  |

2. You will be able to see the Manual Payment Plans you are eligible to sign up for. Select the option you wish to set up the payment plan for. Click 'next'.

|   | Payment Plans                                                                                                    | Maximum<br>Amount | Number of<br>Installments | First Due<br>Date |
|---|----------------------------------------------------------------------------------------------------|-------------------|---------------------------|-------------------|
| 0 | Accommodation 7 Months<br>DD Accommodation Fees<br>Direct Debit Plan for Accommodation fees<br>7 Instalments from October 2017 until April                                                 | 5,000,000.00      | 7                         | 05/10/201         |
| 0 | 2018<br>Bench (Miscellaneous) 8 Months<br>MPPL Bench (Miscellaneous)<br>Manual Payment Plan for Bench<br>(Miscellaneous) 8 Months<br>8 Instalments from September 2017 until<br>April 2018 | 5,000,000.00      | 8                         | 30/09/2011        |
| 0 | Bench (Miscellaneous) 8 Months<br>DD Bench (Miscellaneous) fees<br>Direct Debit Plan for bench (miscellaneous)<br>fees<br>8 Instalments from October 2017 until May<br>2018                | 5,000,000.00      | 8                         | 05/10/201         |
| 0 | Tuition 8 Months<br>DD Tuition Fees Only<br>Direct Debit for Tuition Fees<br>8 Monthly Instalments commencing October<br>2017 to May 2018                                                  | 5,000,000.00      | 8                         | 05/10/201         |
| 0 | Accommodation 7 Months<br>MPPL Accommodation Fees<br>Manual Payment Plan for Accommodation<br>fees<br>7 Instalments from September 2017 until<br>March 2018                                | 5,000,000.00      | 7                         | 30/09/201         |
| 0 | Tuition 8 Months<br>MPPL Tuition Fees<br>Manual Payment Plan for Tuition fees<br>8 Instalments from September 2017 until<br>April 2018                                                     | 5,000,000.00      | 8                         | 30/09/201         |

GANCEL NEXT

3. You will see a breakdown of the monthly instalments and due dates. Click 'next'.

| MPPL Tuition Fees<br>Manual Payment Plan for Tuition fees<br>3 Instalments from September 2017 | until April 2018 |         |
|------------------------------------------------------------------------------------------------|------------------|---------|
| Eligible Charges:                                                                              | 1,820.00         |         |
| Plan Amount:                                                                                   | 5,000,000.00     |         |
| Number of Installments:                                                                        | 8                |         |
| Installment Schedule                                                                           |                  |         |
| Due Date                                                                                       | Installment      |         |
| 30/09/2017                                                                                     |                  | 227.5   |
| 30/10/2017                                                                                     |                  | 227.5   |
| 30/11/2017                                                                                     |                  | 227.5   |
| 30/12/2017                                                                                     |                  | 227.5   |
| 30/01/2018                                                                                     |                  | 227.5   |
| 01/03/2018                                                                                     |                  | 227.5   |
| 29/03/2018                                                                                     |                  | 227.5   |
| 29/04/2018                                                                                     |                  | 227.5   |
| Total                                                                                          |                  | 1,820.0 |

Important: The Installment Schedule above is based on your current eligible charges of 1,820.00. If charges that are placed in this plan are reversed or reduced, your installment payment will also be automatically reduced. If you incur eligible charges in the future, they will be added to this installment schedule automatically, up to the amount of 5,000,000.00.

4. You will see the Payment Plan agreement. Tick the box to confirm you have read the agreement and click 'Enrol' to confirm that you want to set up the instalment plan.

| Apple Tuition Fees<br>Manual Payment Plan for Tuition fee<br>Instalments from September 201                                                                                                    | 5                                                                                                    |                                                                                                    |  |  |
|----------------------------------------------------------------------------------------------------|----------------------------------------------------------------------------------------------------|----------------------------------------------------------------------------------------------------|--|--|
|                                                                                                    | 7 until April 2018                                                                                         |                                                                                                    |  |  |
| Plan Amount:                                                                                                    | 1,820.00                                                                                                   |                                                                                                    |  |  |
| Number of Installments:                                                                                                    | 8                                                                                                    |                                                                                                    |  |  |
| Installment Schedule                                                                                                    |                                                                                                    |                                                                                                    |  |  |
| Due Date                                                                                                    | Installment                                                                                                |                                                                                                    |  |  |
| 30/09/2017                                                                                                    |                                                                                                    | 227.50                                                                                                    |  |  |
| 30/10/2017                                                                                                    |                                                                                                    | 227.50                                                                                                    |  |  |
| 30/11/2017                                                                                                    |                                                                                                    | 227.50                                                                                                    |  |  |
| 30/12/2017                                                                                                    |                                                                                                    | 227.50                                                                                                    |  |  |
| 30/01/2018                                                                                                    |                                                                                                    | 227.50                                                                                                    |  |  |
| 01/03/2018                                                                                                    |                                                                                                    | 227.50                                                                                                    |  |  |
| 29/03/2018                                                                                                    |                                                                                                    | 227.50                                                                                                    |  |  |
| 29/04/2018                                                                                                    |                                                                                                    | 227.50                                                                                                    |  |  |
| Total                                                                                                    |                                                                                                    | 1,820.00                                                                                                    |  |  |
| Currency used is Pound Sterling.<br>important: The Installment Sch<br>of 1,820.00. If charges that are<br>nstallment payment will also be<br>n the future, they will be added<br>imount of 5,000,000.00. | nedule above is based or<br>placed in this plan are<br>a automatically reduced<br>to this installment scho | n your current eligible charges<br>reversed or reduced, your<br>. If you incur eligible charges<br>adule automatically, up to the |  |  |
| agree to the installment schedule list<br>nay be due immediately and a hold w                                                                                                    | ed above. If I default on any<br>ill be placed on my account.                                              | installments, I understand that full am                                                                                           |  |  |
| he agreement is dated: 01/09/                                                                                                    | 2017 🔲 Y                                                                                                   | es, I have read the agreement                                                                                                    |  |  |

## Please note:

- You are responsible for ensuring the payment is received by the due date each month
- You can pay via any method card, bank transfer, cheque
- If you want to pay more than one charge via payment plan, you **must** set up separate plans (e.g. one for tuition fees **and** one for accommodation fees)